資料7

1

## 630調査

## 1.はじめに 調査票の入力・提出について

### 訪問看護ステーション用

#### 本調査の趣旨

- この調査(630調査)は、精神保健医療福祉の実態を把握し、精神保健医療福祉施策推進 のための基礎資料を得ることを目的として、毎年6月30日付けで実施しているものです。
- 今年度からは、平成30年度から実施される医療計画、障害福祉計画、介護保険事業(支援)計画にも活用できるよう、調査の流れを改め、調査内容を見直しました。
- 精神障害にも対応した地域包括ケアシステム、多様な精神疾患等に対応できる医療連携 体制の構築を進めるにあたって、重要な調査になりますので、ご協力のほど何卒よろしくお 願い申し上げます。

【調査内容・入力方法の問い合わせ先】 (630調査事務局) 国立精神・神経医療研究センター(National Center of Neurology and Psychiatry: NCNP)精神保健研究所精神保健計画研究部 E-mail:<u>630@ncnp.go.jp</u>(原則2営業日以内に回答します)

※回答内容の確認のため、事務局からお問い合わせをさせていただく場合があります。

#### 調査票入力の際のお願い(訪問看護ステーション用)

- 全部で1つのシートがあります。
- 入力の際には、この「調査票の入力・提出」に加えて、「用語の説明」も併せてご覧ください
- 次のスライドで調査全体の流れを図式しております。
- 次スライドの赤枠内の調査をこの度お願いすることになりますので、訪問看護ス テーションで記入をいただく際には以下の2点についてお願い致します。

①訪問看護ステーション用調査票に入力もしくは記入

②都道府県もしくは政令市(調査依頼が送られてきたところ)に回答済みの調査票を Excelファイル(もしくはFAX等)で送付

- \*調査票のExcelファイルを保存する際には「xls形式」でも「xlsx形式」でも問題はありません。
- \*都道府県・政令市の主管課に回答済みのExcelファイルを送付する際には、ファイル名は所属機関名に変更してください。
- \* 政令市は取りまとめの上、都道府県に送付ください。都道府県・政令市は個別の調査票を閲覧できます。

# <u>※調査票の記入・提出は、Excelで入力するか、Fax等で送付するか、どちらかをお選び下さい。</u>

- Excelで入力される方は、「アップロード用」のシートに記入し、ファイルを保存後メールで「都道府県、政令市にお送りください。」
- Fax等で送付される方は「印刷用」のシートを印刷し、ご記入いただいた後にFax等で「都道府県、政令市にお送りください」
   3

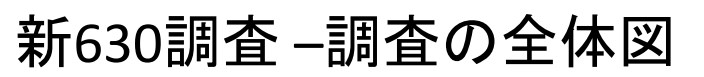

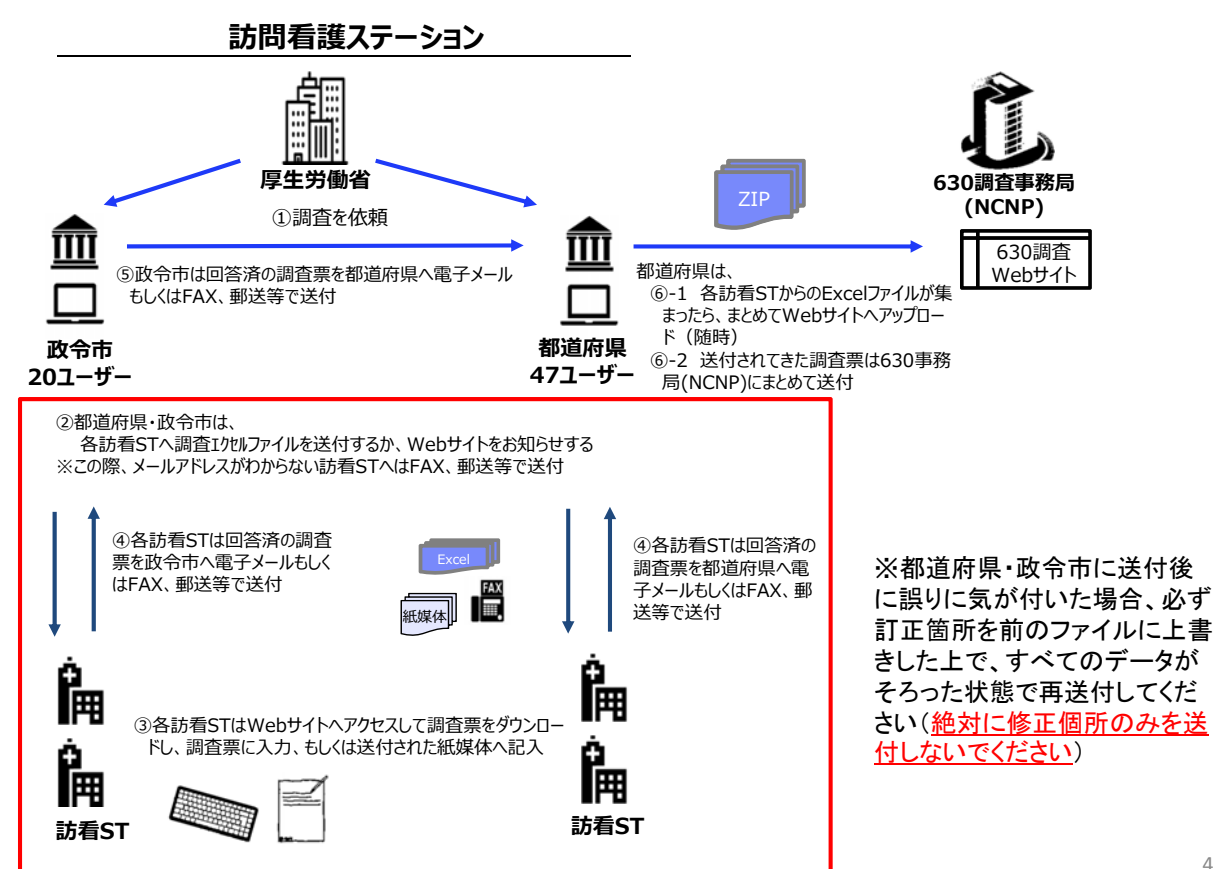

## Excel調査票の操作について

• 項目は「直接入力いただく項目(青)」と「プルダウンから選択する項目(水色)」の2種類ありま すので、操作の際の参考にしてください

※イメージ図は、実際の調査票の内容とは異なります。

| 措置入院の<br>指定病床数 | 届出入院料                                                                                                    | ź       |
|----------------|----------------------------------------------------------------------------------------------------|---------|
|                | 精神科急性期治療病棟入院料                                                                                                    | -       |
|                | 精神摩蒙病權入院科<br>器神摩蒙病權入院科<br>認知匠治療病權入院料<br>地域移行機能強化病權入院料<br>特殊氏患病權入院料<br>但全。常者與精神科入院医療管理料<br>10311入院基本料<br>10311入院基本料 | * III + |

 調査票の文字が小さくて見えにくい場合には、①Excel画面右下の赤枠内のつまみを動か すか、②画面上方の「表示」タブの「ズーム」で画面の拡大縮小が可能です

※Excelのバージョンにより多少操作が異なる場合があります。

届出入(例)

5

**半青**字中手5

 項目について、不明な点がありましたら、定義マニュアルを参照いただくか、調査票の項目 をクリック等すると質問についての詳細な説明が表示されます。
 ※イメージ図は、実際の調査票の内容とは異なります。

| 訪   | 問     | 看 | 護  | ス   | テ | _ | シ | Ξ | ン | 1 |
|-----|-------|---|----|-----|---|---|---|---|---|---|
| H/J | 1.003 |   | HX | • • |   |   |   |   |   |   |

| ①訪問看護ステ-                                                                                         | ーションコード             | ~FAX番号まで            | でを記入              |              |             |                          |                                 |                              |                               |
|--------------------------------------------------------------------------------------------------|---------------------|---------------------|-------------------|--------------|-------------|--------------------------|---------------------------------|------------------------------|-------------------------------|
| 訪問看護ステーション調査                                                                                     | -                   | -                   |                   |              |             |                          | -                               |                              |                               |
|                                                                                                  |                     |                     |                   |              |             |                          |                                 |                              |                               |
| 訪問看護ステーションコード                                                                                    | 車改正々<br>予約/14       |                     | 在地                | 電話           | 番号          | FAX番号                    |                                 |                              |                               |
|                                                                                                  |                     |                     |                   |              |             | >                        |                                 |                              |                               |
|                                                                                                  |                     |                     | ②すべての             | )利用者         | の人業         | めと、保険利                   | 」<br>重別による内                     | 訳人数を入                        | <del>л</del>                  |
| <u> <u> </u> <u> </u> <u> </u> <u> </u> <u> </u> <u> </u> <u> </u> <u> </u> <u> </u> <u></u></u> | <u>の</u> 訪問看護利用者数   |                     | (医療保険と)           | 介護保険         | 利用者         | 数の合計が                    | 総利用者数と一                         | -致します)                       |                               |
| (精神疾患、身体                                                                                         | 本疾患、介護保険すべ          | てを含む)               |                   |              |             |                          |                                 |                              |                               |
| 総利用者数(6月中の実人数)                                                                                   |                     |                     | $\langle \rangle$ |              | ③精          | 神科訪問和                    | 旨護基本療養                          | を 費の 算定の                     | )有無を選択                        |
| うち、医療保険(基本療養費ま                                                                                   | 誌は精神科基本療養費)         | での利用者数              |                   |              |             |                          |                                 |                              |                               |
| うち、介護保険での利用者数                                                                                    |                     |                     |                   |              | (4)第        | 上定ありの場                   | 合は6月中(                          | の算定人数を                       | 王人力                           |
|                                                                                                  |                     |                     |                   |              |             | ⑤訪問看                     | 灌其大瘁差                           | 費(医療保険                       | $a)$ $m$ $b$ $a$ $\pm$        |
| 精神科訪問看護基本療養費                                                                                     | (医療保険)の筫定           |                     | 算定の有無             | 算定あり<br>6月中り | D場合の<br>実人数 | 傷病名が                     | 精神疾患の                           | 利用者の有約                       | 無を選択                          |
| 精神科訪問看護基本療養費(医療                                                                                  | 春保険)の算定             |                     |                   |              | )           | 「主傷病名)<br>問看護指示<br>るいは何ら | が認知症を除く<br>:書の「主たる()<br>かの精神症状: | 精神疾患の利<br>易病名」に精神<br>が記載されてし | 」用者」とは、訪<br>疾患の診断、あ<br>いる者とする |
| 訪問看護基本療養費(医療份                                                                                    | R険)のうち、 <u>主傷病名</u> | が認知症を除く精神疾          | <u>患</u> の利用者の有無  |              |             | 利用者の有無                   | 主傷病が認知症を                        | 余<br>攻                       |                               |
| 訪問看護基本療養費(医療保険)                                                                                  | のうち、主傷病名が認知症        | を除く精神疾患の利用者         | の有無               |              |             | $\left( \right)$         |                                 |                              |                               |
| ※「主傷病名が認知症を除く精神務                                                                                 | 疾患の利用者」とは、訪問        | <b>賃護指示書の「主たる傷病</b> | 記に精神疾患の診断、        | 、あるいは何らか     | の精神症        | 状が記載されている者の              | とする。                            |                              |                               |
|                                                                                                  |                     |                     |                   | 20           | ſ           | ⑥算定あり                    | の場合は人                           | 数を入力                         | 6                             |

| 「精神科訪問看護基本療養費」を<br>算定しておらず、「訪問看護基本<br>療養費による、主傷病が精神疾患<br>の利用者」がいない場合、以下は<br>空欄でかまいません | 訪問看護                     | ステー          | <ul> <li>ショ、</li> <li>⑦主傷病</li> <li>頻度傷病の</li> <li>「 1 種類</li> <li>「 1 種類</li> <li>「 1 種類</li> <li>「 1 種類</li> <li>「 1 単数</li> <li>「 1 単数</li> <li>[ 1 単数</li> <li>[ 1 単数</li> <li>[ 1 単数</li> <li>[ 1 単数</li> <li>[ 1 単数</li> <li>[ 1 単数</li> <li>[ 1 単数</li> <li>[ 1 単数</li> <li>[ 1 単数</li> <li>[ 1 単数</li> <li>[ 1 単数</li> <li>[ 1 単数</li> <li>[ 1 単数</li> <li>[ 1 単</li> <li>[ 1 単</li> <li>[ 1 単</li> <li>[ 1 単</li> <li>[ 1 単</li> <li>[ 1 単</li> <li>[ 1 単</li> <li>[ 1 単</li> <li>[ 1 単</li> <li>[ 1 単</li> <li>[ 1 単</li> <li>[ 1 単</li> <li>[ 1 単</li> <li>[ 1 ψ</li> <li>[ 1 ψ</li> <li>[ 1 ψ</li> <li>[ 1 ψ</li> <li>[ 1 ψ</li></ul> | ン2<br>名が精祥<br>人数を7<br>が認知症<br>い<br>言の「主たい<br>の<br>「主たい<br>の<br>「主たい | 申疾患の<br>し力<br>を除く精神<br>る傷病名」 | 利用者<br>専奏患の<br>に精神病<br>れている | について、訪問<br>川用者」とは、訪問<br>語の診断、あるい<br>者とします |
|---------------------------------------------------------------------------------------|--------------------------|--------------|----------------------------------------------------------------------------------------------------|---------------------------------------------------------------------|------------------------------|-----------------------------|-------------------------------------------|
| ※「精神科訪問看護基本療養費」を算定しておらず、「訪問看護基                                                        | 本療養費による、主傷病が精神疾患の        | 利用者」がいない場    | 合、以下は空欄で                                                                                                    | かまいません。                                                             |                              |                             |                                           |
| 呆険種別を問わず、主傷病名が認知症を除く精神疾患の利用者について、訪問                                                   | 頻度別の人数を記入してください。(6月中の実   | 人数)          |                                                                                                    |                                                                     |                              |                             |                                           |
| <u>主傷病名が認知症を除く精神疾患</u> の利用者の訪問看護の頻度                                                   | 月1回未満                    | 月1~3回        | 週1回                                                                                                    | 週2回                                                                 | 週3~5回                        | 週6回以上                       |                                           |
| 頻度ごとの人数(6月中の実人数)                                                                      |                          |              |                                                                                                    |                                                                     |                              |                             | 7                                         |
| ※「主傷病名が認知症を除く精神に患の利用者」とは、訪問希護指示書の「主たる傷邪                                               | 「名」に精神疾患の診断、あるいは何らかの特神症」 | デが記載されている者とす | వె.                                                                                                    |                                                                     |                              |                             |                                           |
| 山算算定の有無および指定                                                                          | 算定・指定の有無                 |              |                                                                                                    |                                                                     |                              |                             |                                           |
| 長時間精神科訪問看護·指導加算                                                                       |                          |              | ⑧各項目                                                                                                    | の算定・                                                                | 指定の                          | 有無を選                        | 訳                                         |
| 案夜訪問看護加算                                                                              |                          |              |                                                                                                    |                                                                     |                              |                             |                                           |
| 青神科聚急訪問看護加算                                                                           |                          |              |                                                                                                    | + 7 L                                                               |                              |                             |                                           |
| 友間·早朝訪問看護加算                                                                           |                          |              | 9 職員剱                                                                                                    | を人刀                                                                 | 6 #1 #1 <b>7</b> 6           |                             |                                           |
| 复数名訪問看護加算                                                                             |                          |              | 非常勤職                                                                                                    | 員は、深                                                                | 野勤勤務                         | 時間に招                        | 奥算した合計を                                   |
| 24時間体制加算                                                                              |                          |              |                                                                                                    | くたるい。                                                               | 1例) 週2.                      | 5日の非                        |                                           |
| 青神科複数回訪問加算(精神科重症患者早期集中支援管理料 対象)                                                       |                          |              | いる場合                                                                                                    | は、0.5ノ                                                              | 、+0.5人                       | (1人」                        | と記入。                                      |
| 指定自立支援医療機関の指定                                                                         |                          |              | 該当する                                                                                                    | 職員がし                                                                | いない場                         | 合には、                        | 10」を人力して                                  |
|                                                                                       |                          |              | くたさい                                                                                                    |                                                                     |                              |                             |                                           |
| 5間有護に開わっている職員数(非常勤は常勤勤業がを耐入)                                                          | (F=====)                 |              |                                                                                                    |                                                                     |                              |                             |                                           |
| 自護師 精件保健福祉士                                                                           | 1F美猿法士 その他               | $\checkmark$ |                                                                                                    |                                                                     |                              |                             |                                           |
| 非常勤(常勤換异)                                                                             |                          | 1            | ⑩書マニ                                                                                                    | ` `                                                                 | の胆乳・                         | +++                         | つ躍くで躍せ                                    |
| ※非常勤職員数は、常勤に換算した数の合計を記?して(ださい。 例) 週2.5日の非                                             | 常勤職員が2人いる場合は11人比記入。      |              | 「「し」の「「」」「「」」「」」「」」「」」「」」「」」「」」「」」「」」「」」「」」                                                                                                    | ーション                                                                | い用成土                         | _14~2 <sup>−</sup>          | フ選んで選択                                    |
| 用設主体                                                                                  | _ /                      |              |                                                                                                    |                                                                     |                              |                             |                                           |
|                                                                                       |                          |              |                                                                                                    |                                                                     |                              |                             | _                                         |